バスパークナビ・ご登録の手順について

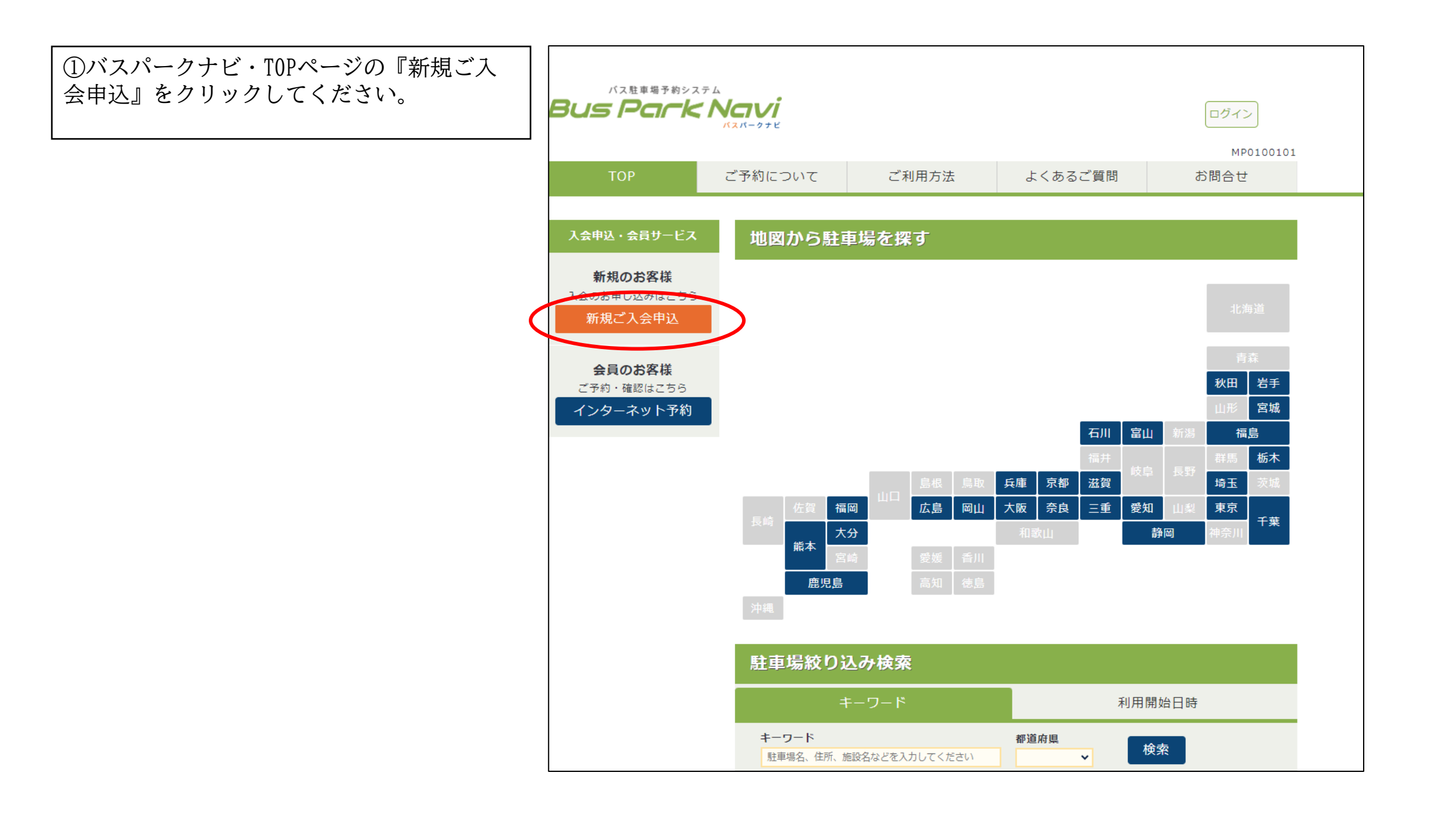

②「会員登録の流れ」「会員申込をいただく
際の注意点」をお読みいただき、『次へ』を
クリックしてください。
※個人のお客様もご登録可能ですので、『次へ』をクリックして、会員登録へお進みください。

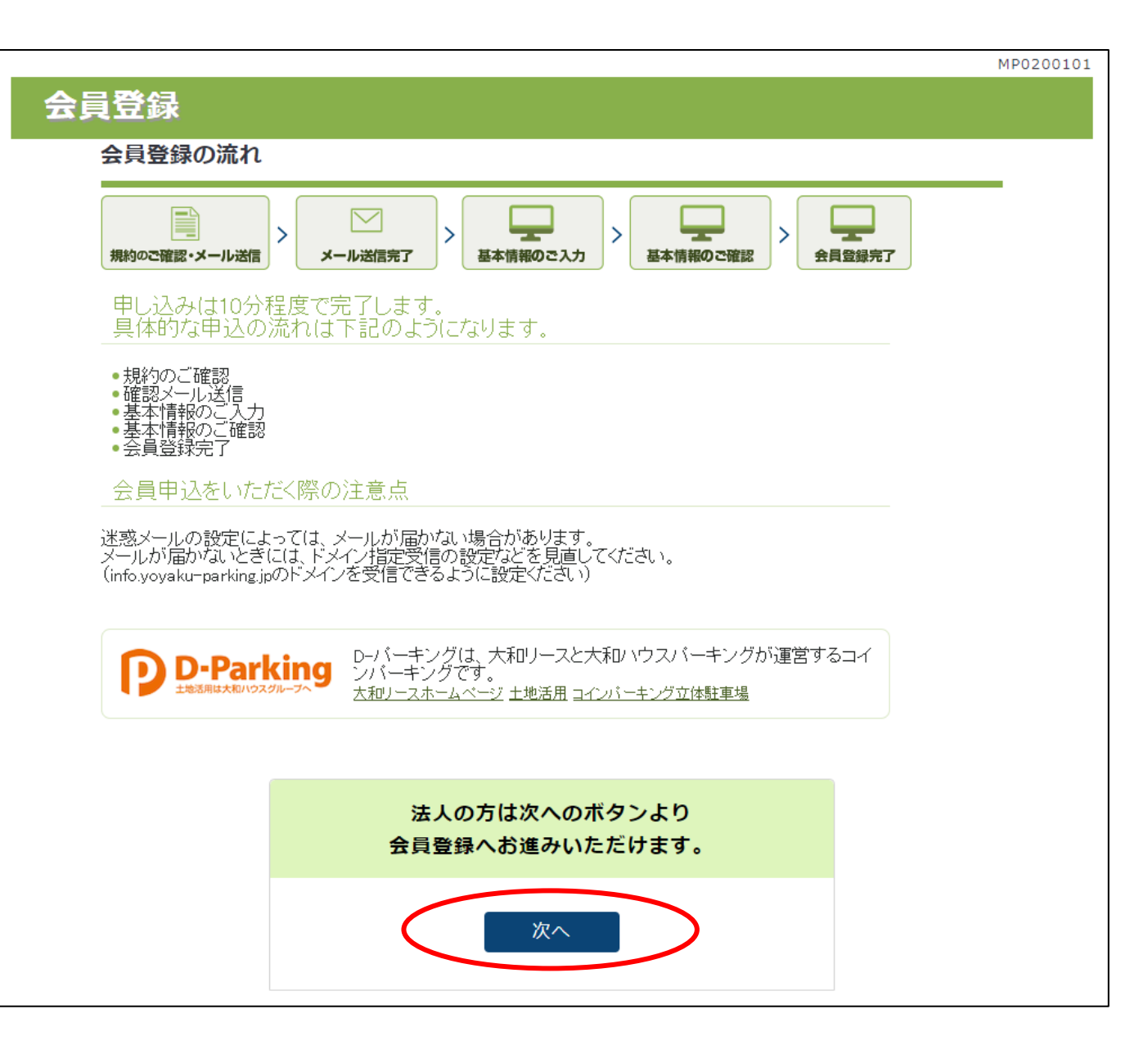

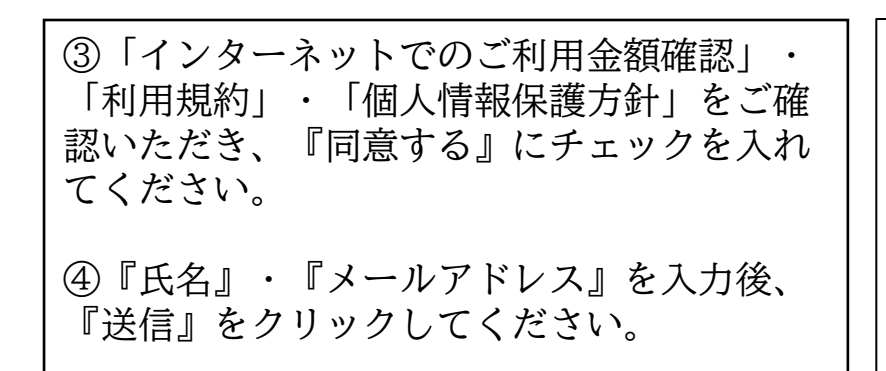

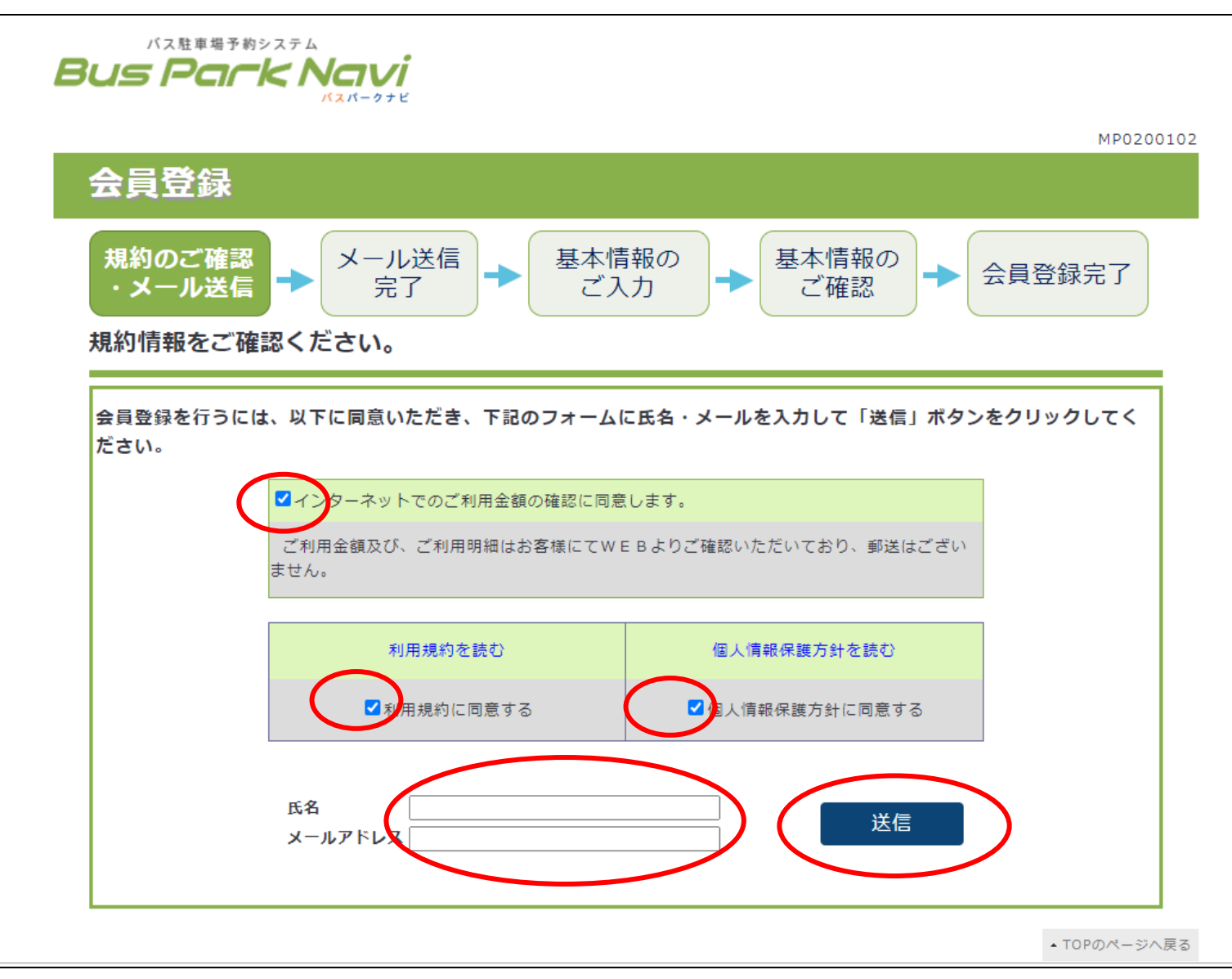

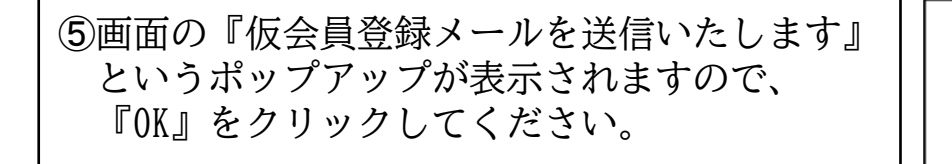

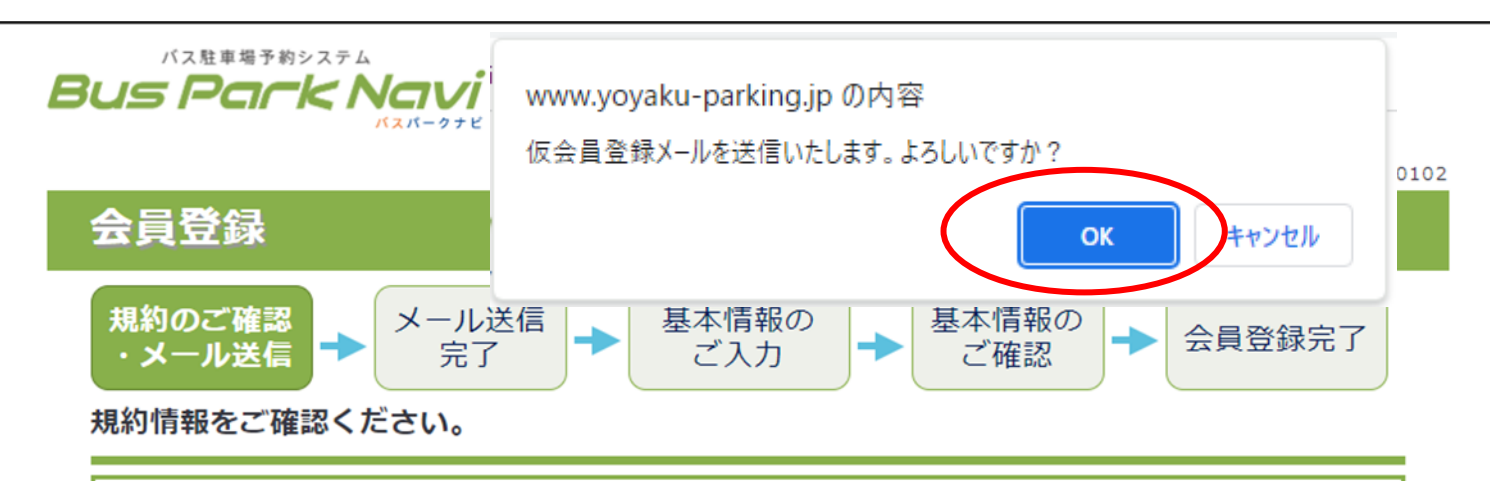

会員登録を行うには、以下に同意いただき、下記のフォームに氏名・メールを入力して「送信」ボタンをクリックしてく ださい。

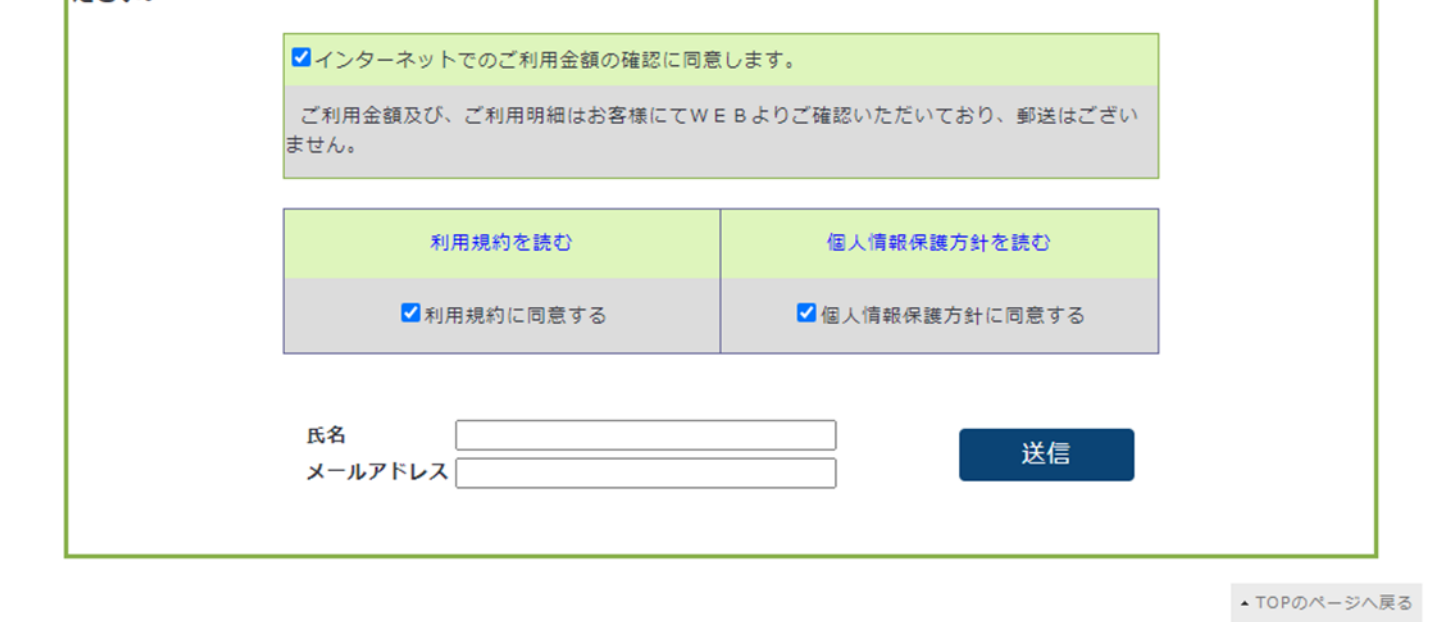

⑥右の画面が表示されましたら、仮登録の完 了です。ご登録いただいたメールアドレス ヘ『バスパークナビ仮会員登録完了』が送 信されます。

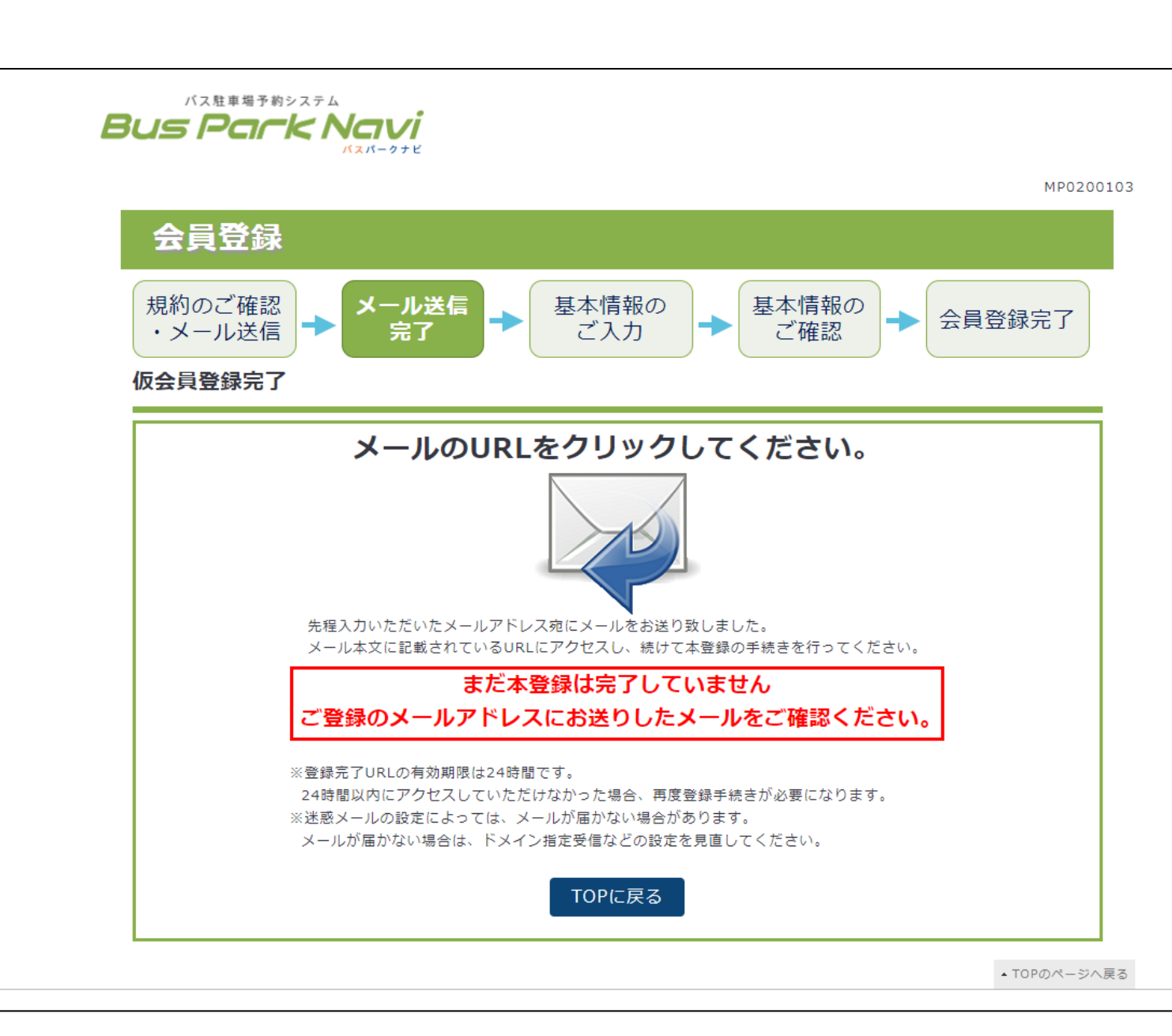

# ⑦『バスパークナビ仮会員登録完了』のメール本文にある【本会員登録URL】をクリックして、本会員登録へお進みください。 ※本会員登録URLの有効期限は、メール受信から24時間以内です。有効期限が過ぎてしまった場合は、再度仮登録を行っていただきますようお願いいたします。

### [bpn-admin-ml] バスパークナビ仮会員登録完了

bus-navi-send@info.yoyaku-parking.jp 宛先 Obus-navi-send@info.yoyaku-parking.jp

() フラグを設定します: 2023年11月9日木曜日 までに開始してください。 2023年11月9日木曜日 が期限です。

このたびはバスパークナビ仮会員にご登録いただき誠にありがとうございます。

この登録は仮会員の登録になります。

バスパークナビサービスをご利用いただくには本会員登録が必要になります。

下記の URL にアクセスして引き続き本会員登録を行ってください。

#### 【本会員登録 URL】

https://www.yoyaku-parking.jp/customer/member/inputCorporation?param=rO0ABXQAOjE0OTMwJuWkp%2BWSjOOAgOiKseWtkCZidXMtbmF2aS1zZW5kQGluZm8ueW95YWt1LXBhcmtpbmcuanA%3D

上記 URL は、本メールの送信から 24 時間有効となっております。

有効期限を過ぎてしまった場合は、お手数ですが再度仮登録を行っていただきますようお願いいたします。

本会員登録後、バスパークナビをご利用いただけます。 本会員のご登録をよろしくお願いいたします。

■このメールは送信専用です。ご返信いただきましても対応いたしかねます。

お問合せは下記リンクよりお願い致します。

https://www.yoyaku-parking.jp/customer/inquiry

※ご返信は弊社営業日でのご対応となります。

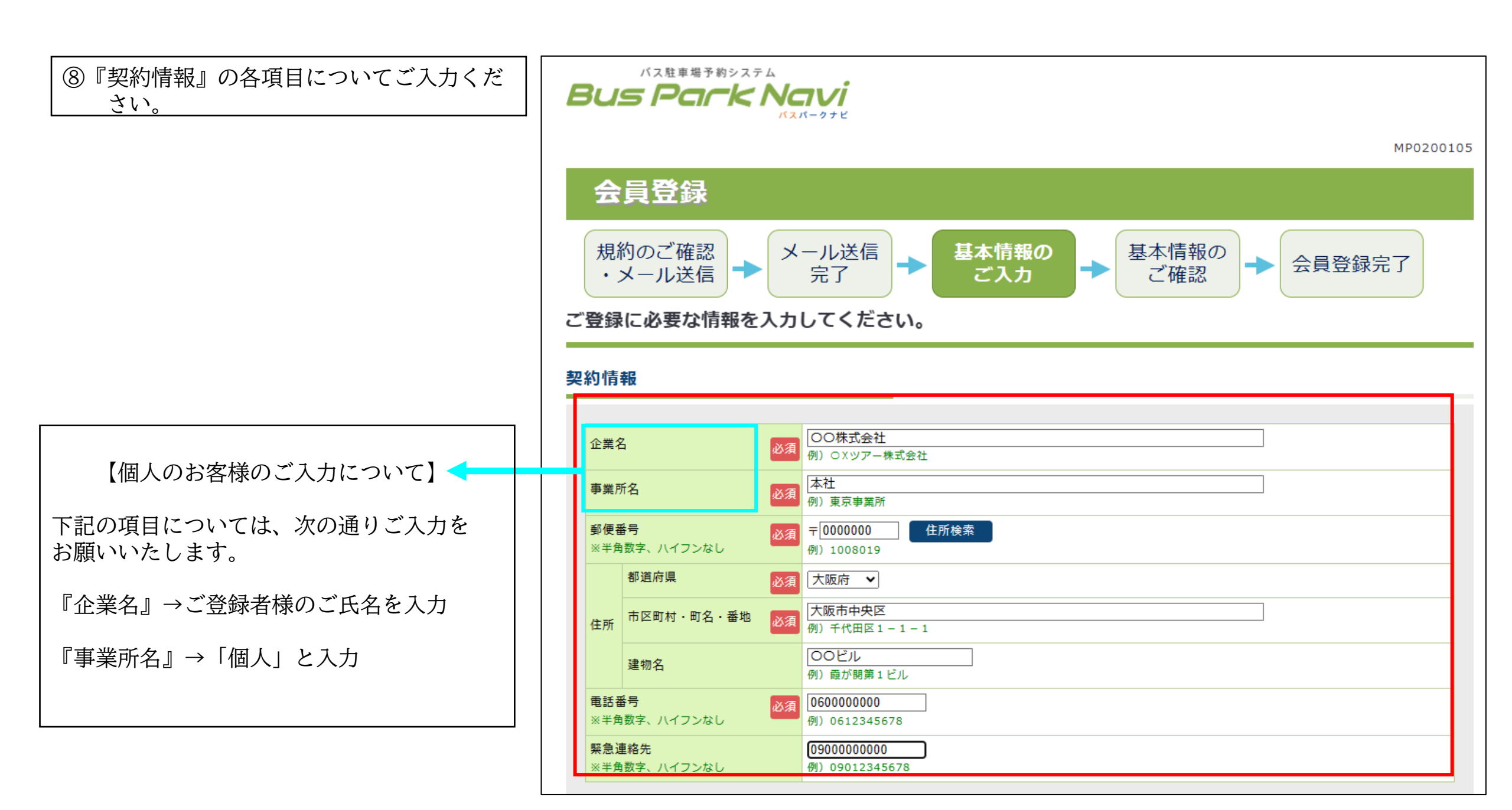

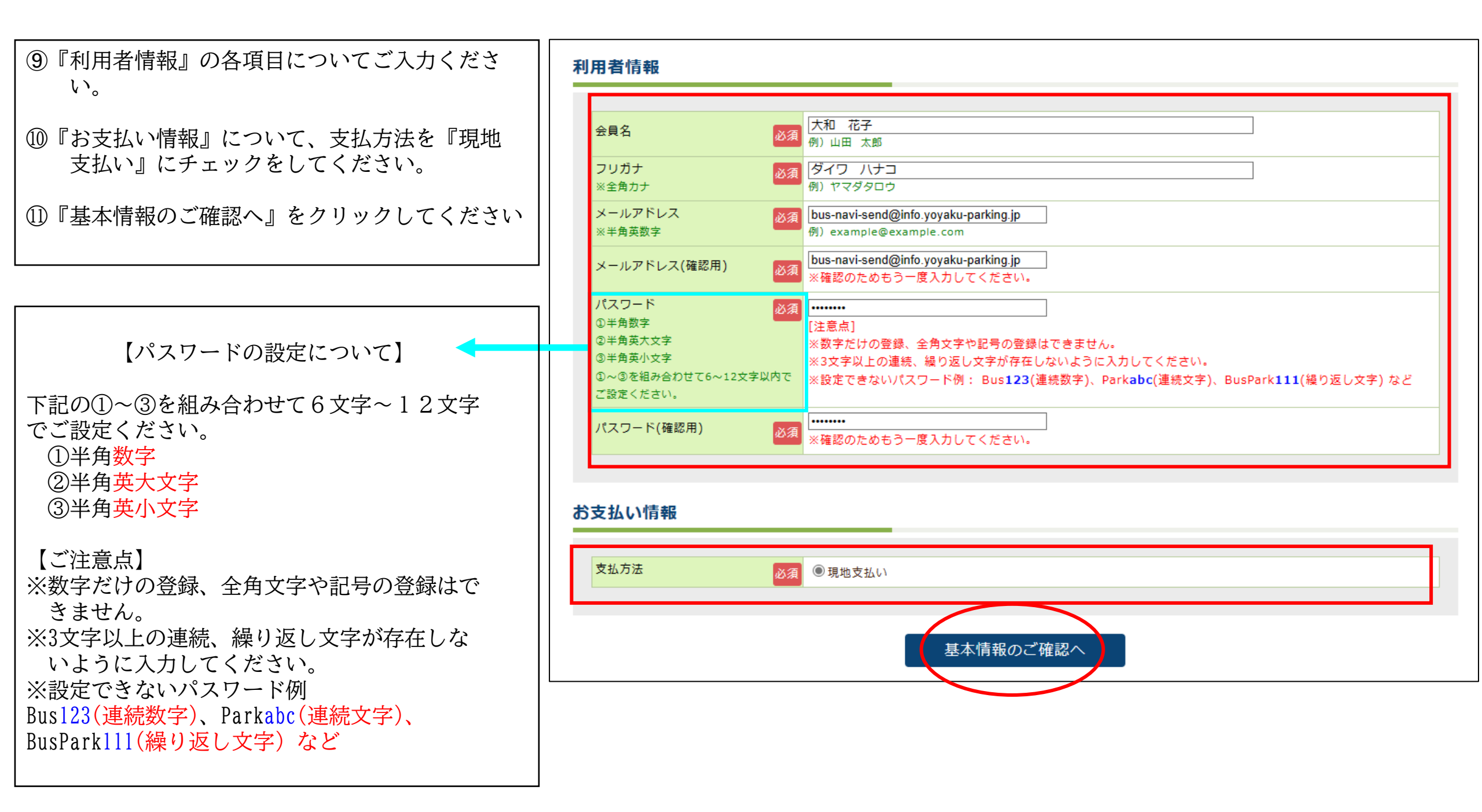

⑫入力内容に誤りがないかご確認いただき、
『登録』ボタンをクリックしてください。
※誤りがある場合は、『戻る』ボタンをクリックして、内容をご修正ください。

## 契約情報

| 約16報  |            |           |  |
|-------|------------|-----------|--|
|       |            |           |  |
| 企業名   |            | OO株式会社    |  |
| 事業所名  |            | 本社        |  |
| 郵便番号  |            | 000000    |  |
| 住所    | 都道府県       | 大阪府       |  |
|       | 市区町村・町名・番地 | 大阪市中央区    |  |
|       | 建物名        | 00ビル      |  |
| 電話番号  |            | 060000000 |  |
| 緊急連絡先 |            | 090000000 |  |

## 利用者情報

| 会員名     | 大和花子                                 |
|---------|--------------------------------------|
| フリガナ    | ダイワハナコ                               |
| 電話番号    | 060000000                            |
| メールアドレス | bus-navi-send@info.yoyaku-parking.jp |
| パスワード   | *****                                |

#### お支払い情報

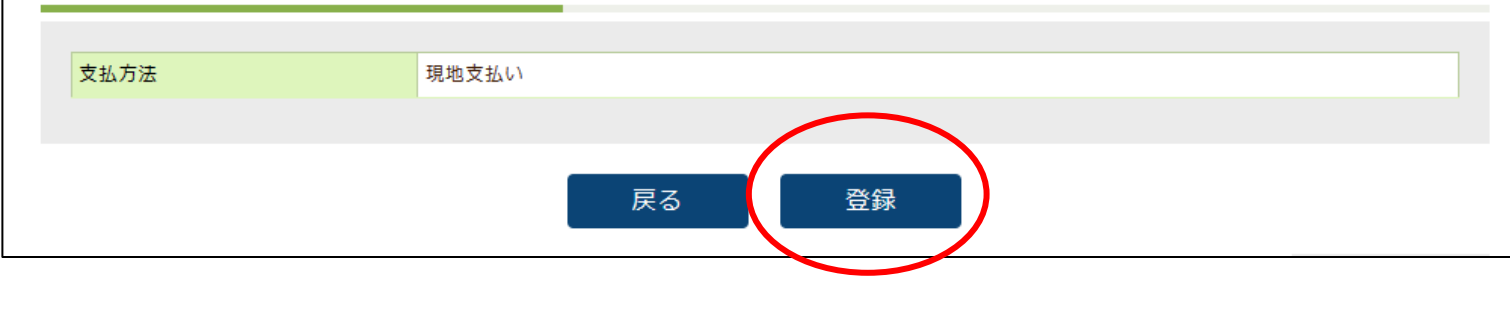

③右の画面が表示されましたら、会員登録は完了 です。

※会員IDは、予約時に必要ですので、保存をお願いいたします。
※ご登録いただきましたメールアドレスにも 会員登録完了のメールが自動送信されますので、ご確認ください。

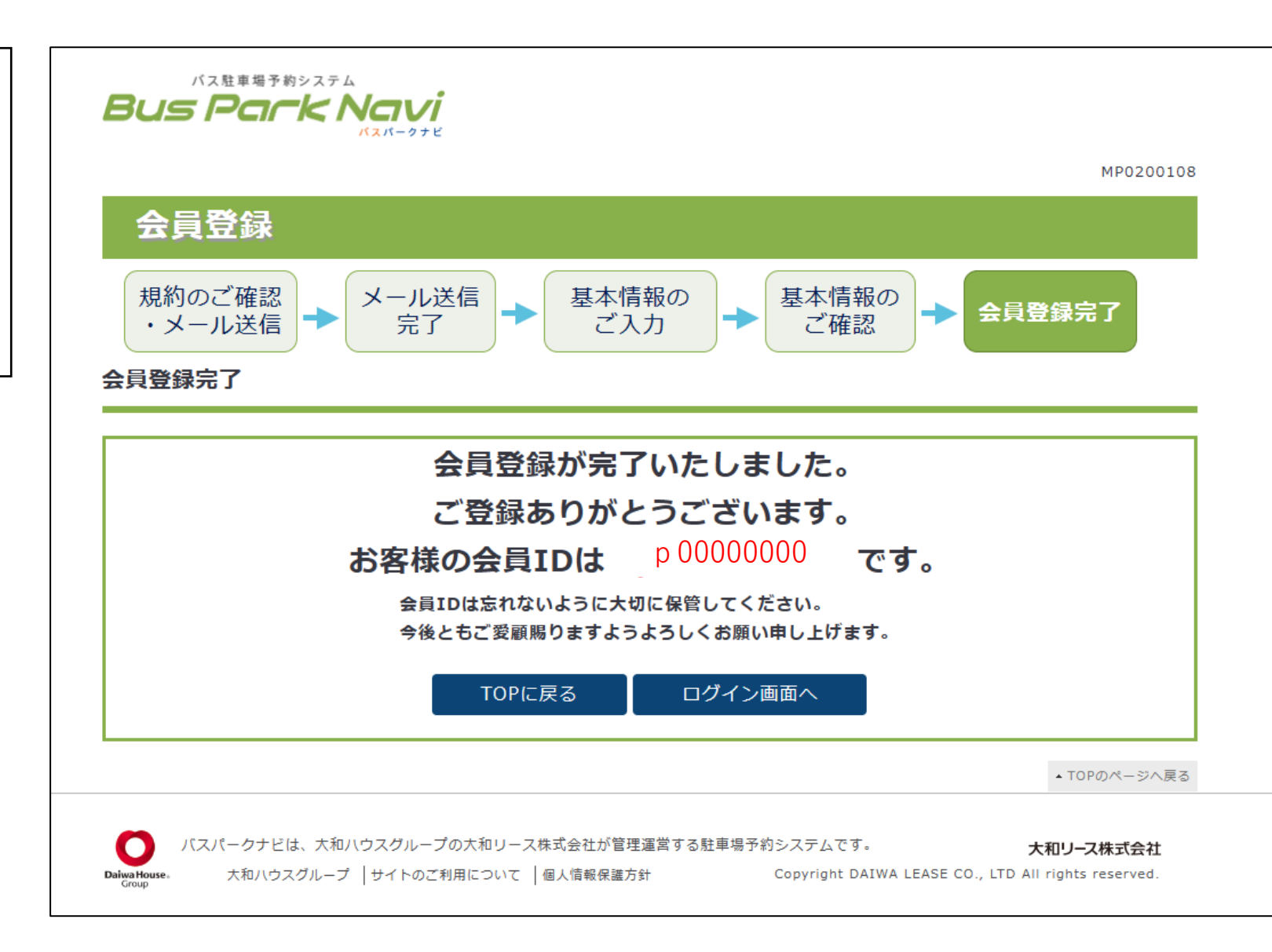

ご登録ありがとうございました。